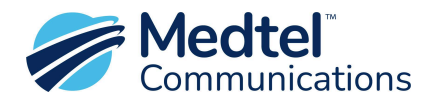

## Scheduling Custom Holidays or Closures in the M-Cloud Phone System

• Login to your Medtel Cloud Phone system using the URL and credentials provided by a Medtel Technician.

|          |  |  | English (US) 🗸 |
|----------|--|--|----------------|
| Username |  |  |                |
| Password |  |  |                |
| LOGIN    |  |  |                |

- In the upper right corner, make sure to select **English (US)** for language. This setting will only change the wording of certain features, all menu options are in the same locations.
- Hover your cursor over Time in the main menu then select **Ring Modes**.

| Medtel<br>Communications<br>ADMINISTRATION<br>(admin - Admin Level: 1) Logout |                                                | 🛉 System     | Time                    | Users Gro | oup Settings       | Trunks | Contact Center | Logs |
|-------------------------------------------------------------------------------|------------------------------------------------|--------------|-------------------------|-----------|--------------------|--------|----------------|------|
|                                                                               |                                                |              | Ring Modes              |           |                    |        |                |      |
| Time / Ring Modes                                                             |                                                |              | Time Frames / Ring Mode |           |                    |        |                |      |
|                                                                               |                                                |              | Holidays                |           |                    |        |                |      |
| Filter Profile: Default Filter Profile 💠                                      | Colsolodate Day/Night Switching Days: Disabled | ÷ (+)        | Miscellaneous Timers    |           |                    |        |                |      |
| Index                                                                         | Ring Mode                                      | Enable       | Non Switching           |           | Preset Holiday Mod | le     |                |      |
| 1                                                                             | Day Ops                                        |              |                         |           | 0                  |        |                |      |
| 2                                                                             | Tech 5-8                                       |              |                         |           | 0                  |        |                |      |
| З                                                                             | Night Ops                                      |              |                         |           | 0                  |        |                |      |
| 4                                                                             | Holiday                                        |              |                         |           | 0                  |        |                |      |
| 5                                                                             | Inclement Weather                              |              |                         |           | 0                  |        |                |      |
| б                                                                             | Company Meeting                                |              |                         |           |                    |        |                |      |
| 7                                                                             | Pre Closure Day                                | $\checkmark$ |                         |           | 0                  |        | Ŵ              |      |
| 8                                                                             | Pre Closure Night                              |              |                         |           | 0                  |        | Ŵ              |      |
| 9                                                                             | Pre Closure 5-8                                |              |                         |           | 0                  |        | Ŵ              |      |

- Standard systems will have a Day mode, Night mode, Holiday, and Inclement Weather Ring Mode.
- You may also have a Pre-Closure Day mode, Night mode and/or Pre-Holiday Day and Night modes.
- These messages were pre-configured by Medtel Onboarding or Technical Support. Please contact <u>Technical Support</u> or 800-404-9941 if you need assistance.
- Hover your cursor over Time and select **Holidays**. If the selected language is not English (US) it will be listed as Exceptional Switching Date in the menu.

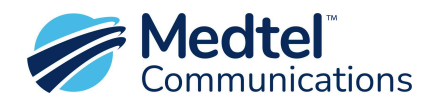

- In the top left corner, you will see two drop-down options: Filter Profile: Default Filter Profile and a drop-down for **Preset Holidays/Custom Holidays**
- Select Custom Holidays

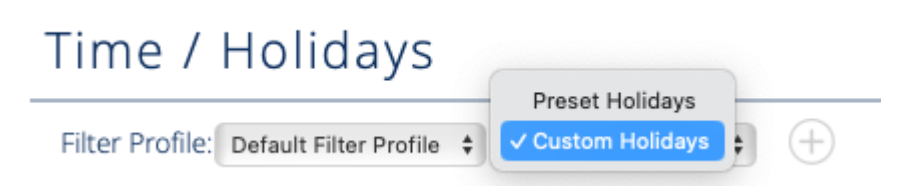

- Setting up Custom Holidays
  - In the Preset Holidays mode, the system automatically switches to closed mode on the Enabled holidays. These holidays are enabled/disabled by checking the boxes.
  - Use **Custom Holidays** mode to customize your open and closed schedule to accommodate early or special closures or modified business hours.

| Medtel<br>Communications<br>ADMINISTRATION<br>( sprewitt ) Logout | 4                  | System       | Time | Users            | Groups | Trunks | Access Control | Contact Center | Logs   |
|-------------------------------------------------------------------|--------------------|--------------|------|------------------|--------|--------|----------------|----------------|--------|
| Holidays                                                          |                    |              |      |                  |        |        |                |                |        |
| Custom Holidays 🗸                                                 |                    |              |      |                  |        |        |                | 1              | est    |
| Start Time                                                        | End Time           | Mode         | Re   | eplace with mode |        | (      | Comment        | [              | Delete |
| 01/01/2024 8:30 am                                                | 01/01/2024 5:00 pm | Holiday Mode | ▼ No | ne 🗸             |        |        |                |                | Û      |
| 05/29/2023 8:30 am                                                | 05/29/2023 5:00 pm | Holiday Mode | ▼ No | ne 🗸             |        |        |                |                | Û      |

- To enter a custom holiday schedule, first enter the Start Time. Hover your cursor over Start Time and click to select the Month and Day, verifying the correct year. Set Time to 12:00 am using the Hour and Minute sliders.
- Next, hover your cursor over End Time and click to select the correct Month and Day, verifying the correct year for when you wish the custom holiday to end. Use your normal closing time for the end time. This will prompt the system to play your standard night greeting.

## Holidays

| 01/01/2024 12:00 am | 01/01 | /2024 5: | 00 pm |        |    | [  | Holida | y Mod |
|---------------------|-------|----------|-------|--------|----|----|--------|-------|
|                     | 0     |          | Janu  | ary 20 | 24 |    | 0      |       |
| 05/29/2023 8:30 am  | Su    | Мо       | Tu    | We     | Th | Fr | Sa     | Mod   |
|                     | _     | 1        | 2     | 3      | 4  | 5  | 6      | F     |
| 07/04/2023 8:30 am  | 7     | 8        | 9     | 10     | 11 | 12 | 13     | Mod   |
| 09/04/2023 8:30 am  | 14    | 15       | 16    | 17     | 18 | 19 | 20     | Mod   |
|                     | 21    | 22       | 23    | 24     | 25 | 26 | 27     |       |
| 11/23/2023 8:30 am  | 28    | 29       | 30    | 31     |    |    |        | Mod   |
| 12/25/2023 8:30 am  | Time  | 2        | 5:    | :00 pn | n  |    |        | Mod   |
|                     | Hou   | r        |       |        |    | U  |        |       |
|                     | Minu  | ute      |       | -      |    |    |        | _     |
|                     | No    | 14/      |       |        |    | Do | ne     |       |
|                     |       |          |       |        |    |    |        | ╞     |

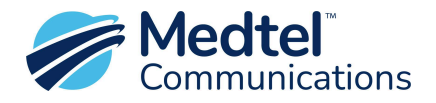

If you are using this with a preset holiday following the custom closure date, use 11:59pm as your end time. This will prompt the system to play the greeting for the upcoming preset holiday.

- Under the Mode column, hover over the drop-down window and click to select Holiday Mode.
- Use the Comment text box to label your entry.
- Click the blue Save button at the bottom of the screen to save your entries.

## Note: Custom Holiday entries will override enabled Preset Holidays.

Below is a view of the Preset Holidays screen. The checked boxes indicate the observed holidays.

| Time / Holidays                                        |                  |                                      |               |        |
|--------------------------------------------------------|------------------|--------------------------------------|---------------|--------|
| Filter Profile: Default Filter Profile 🗘 Preset Holida | iys 🛟            |                                      |               | Test   |
| Preset Holidays Template: PresetHolidays_USA.json 🗘    |                  | Import From Template. Delete Al      |               |        |
| Index                                                  | Name             | Description                          | Next Due Date | Enable |
| 1                                                      | New Year's Day   | January 1st                          | 01/01/2025    |        |
| 2                                                      | MLK Day          | Third Monday of January              | 01/20/2025    |        |
| З                                                      | Presidents Day   | Third Monday of February             | 02/17/2025    |        |
| 4                                                      | Good Friday      | Friday before Easter                 | 04/18/2025    |        |
| 5                                                      | Easter Sunday    | First Sunday after Paschal Full Moon | 04/20/2025    |        |
| б                                                      | Memorial Day     | Last Monday of May                   | 05/26/2025    |        |
| 7                                                      | Juneteenth       | June 19th                            | 06/19/2024    |        |
| 8                                                      | Independance Day | July 4th                             | 07/04/2024    |        |
| 9                                                      | Labor Day        | First Monday of September            | 09/02/2024    |        |
| 10                                                     | Columbus Day     | Second Monday of October             | 10/14/2024    |        |
| 11                                                     | Veterans Day     | November 11th                        | 11/11/2024    |        |
| 12                                                     | Thanksgiving     | Fourth Thursday of November          | 11/28/2024    |        |
| 13                                                     | Black Friday     | Day after Thanksgiving               | 11/29/2024    |        |
| 14                                                     | Christmas Eve    | December 24th                        | 12/24/2024    |        |
| 15                                                     | Christmas Day    | December 25th                        | 12/25/2024    | ۵      |

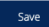